## Admin Site

## How do I schedule a game for a timeslot?

If you go to scheduling/games>utilities>schedule(games/practice), you should see your resource and the timeslots you have added to it.

| Resource . Trap | Avena to Date                | in the second second se | rek of: November             | 16, 2015 (Next))             |                                                                                                    |                                                                                                 |
|-----------------|------------------------------|----------------------------------------------------------------------------------------------------|------------------------------|------------------------------|----------------------------------------------------------------------------------------------------|-------------------------------------------------------------------------------------------------|
| Mon Nov 16      | Tue Nov 17                   | Wed Nov 18                                                                                                    | Thu Nov 19                   | Fri Nov 20                   | Sat Nev 21                                                                                                    | San No                                                                                          |
| Jordania Oper   | Screening Caper              | Betretor Dan                                                                                                    | Briefson Oper                | Stretur Oan                  | Sametre Open<br>Sametre Open<br>Sametre Open<br>Sametre Open<br>Sametre Open<br>Sametre Open<br>Sametre Open<br>Sametre Open | Stratus<br>Stratus<br>Stratus<br>Stratus<br>Stratus<br>Stratus<br>Stratus<br>Stratus<br>Stratus |
| Schedule Case   | bihanya Open<br>Dimanja Open | Sintense Caer.<br>Behense Oper                                                                                                    | Schenze Coen<br>Ortenia Coen | Stretue Sten<br>Stretue Oper |                                                                                                    |                                                                                                 |

If you click on one of the timeslots, you will be shown the option to create a game for that timeslot.

| ſ | -0-0-         |             |
|---|---------------|-------------|
|   | 1             |             |
| 1 | Schedule Game | Create Game |

After that you just select the division and then the teams you want to play each other and click "create and schedule game".

## **Admin Site**

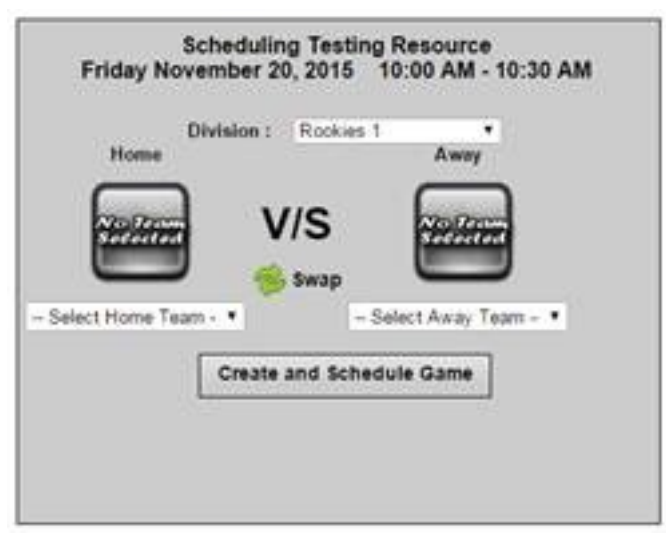

Unique solution ID: #1070 Author: MYL Last update: 2015-11-17 22:39